# KORG KP3 SERVICE MANUAL

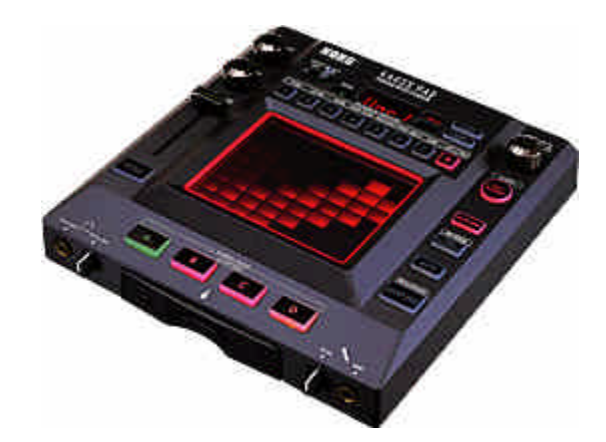

# **TABLE OF CONTENTS**

ASSEMBLY SKETCH (HOOKUP): 2 BLOCK DIAGRAM: 3 SCHEMATIC DIAGRAM: 4-6 TEST MODE: 7-10 PAD CALIBRATION: 11-12 PARTS LIST: 13-14

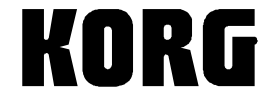

Issued Nov.6, 2006 Ver.2 Changed P11 Added Pad Cal 3/13/08 - GA

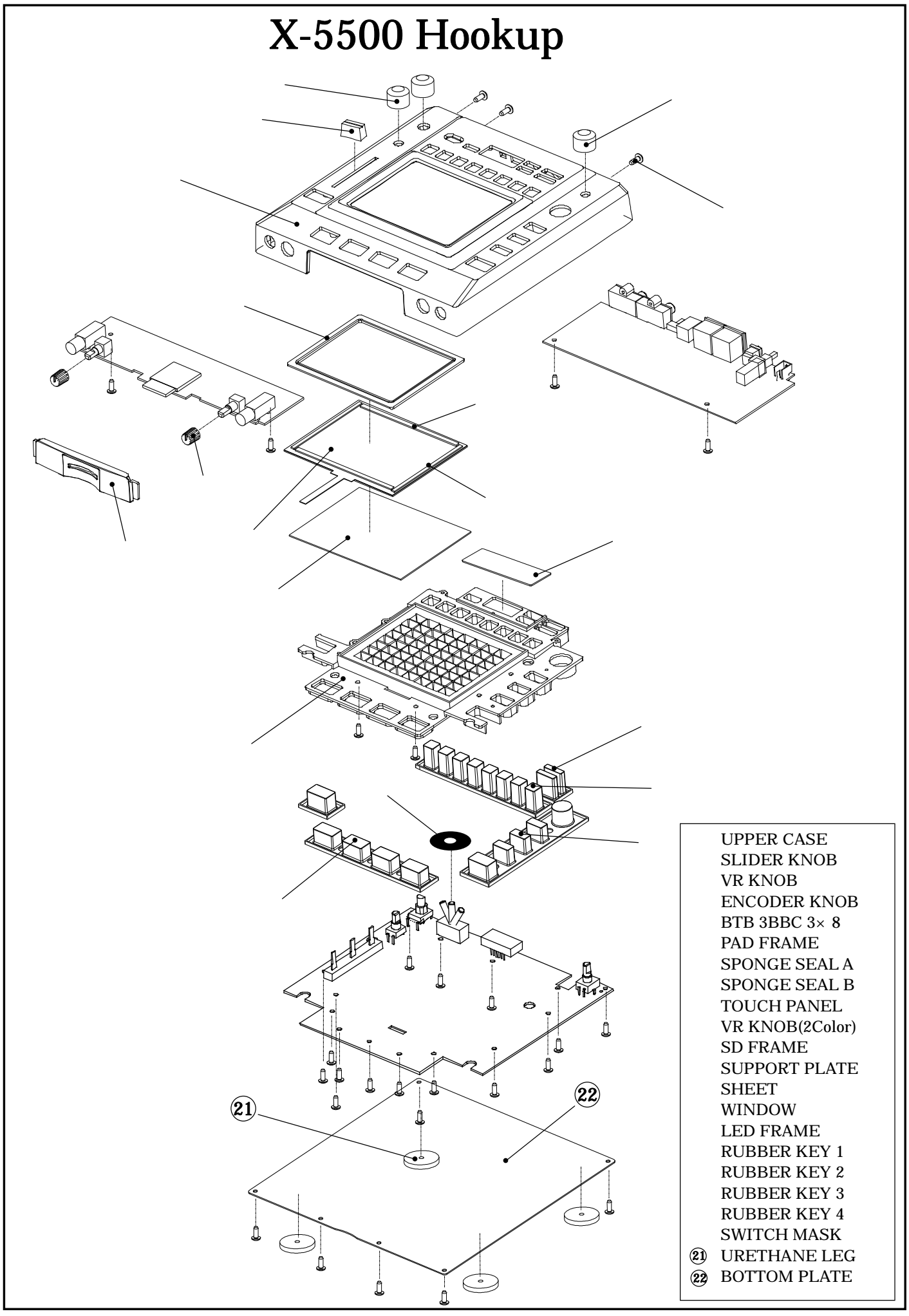

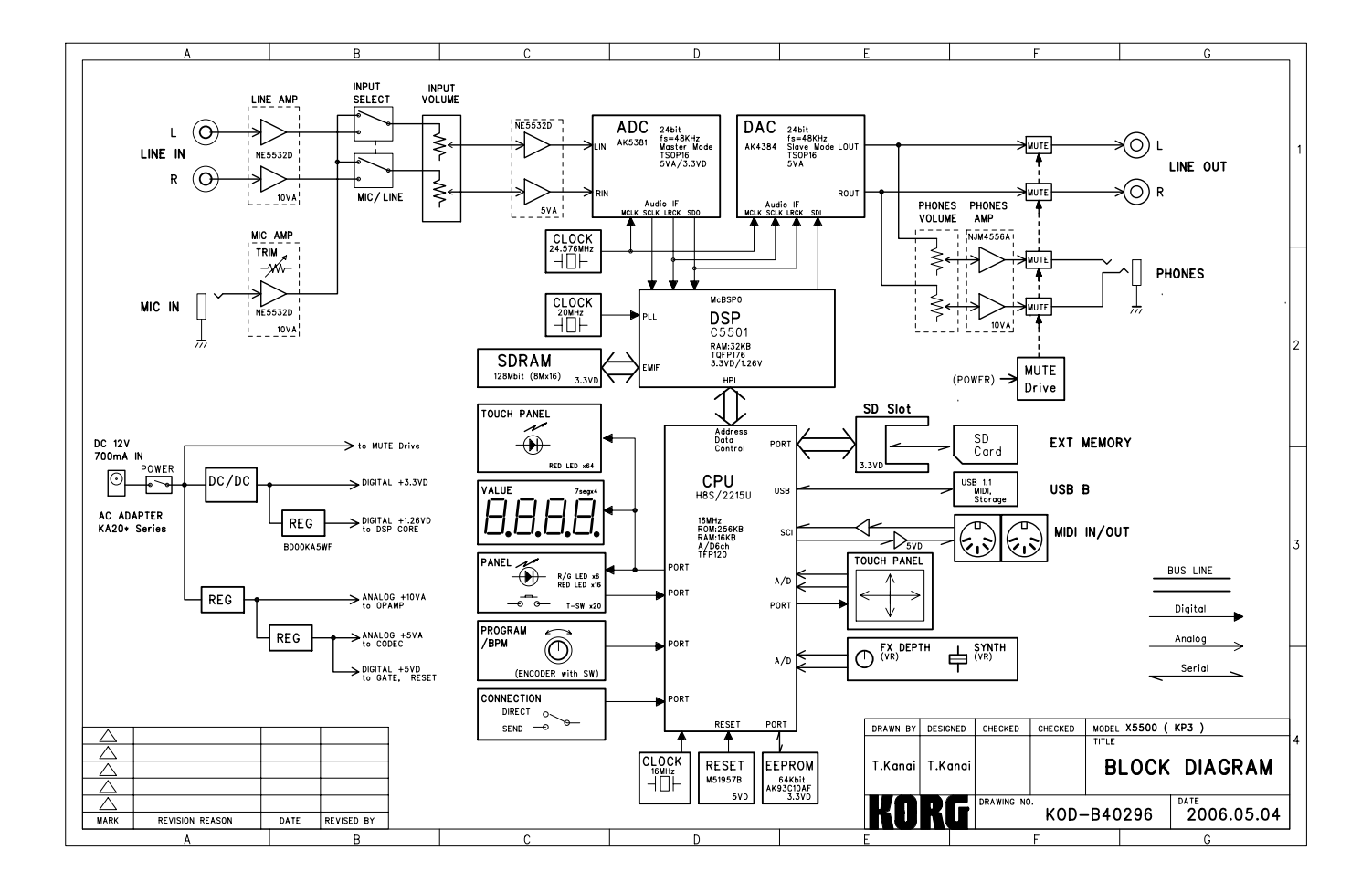

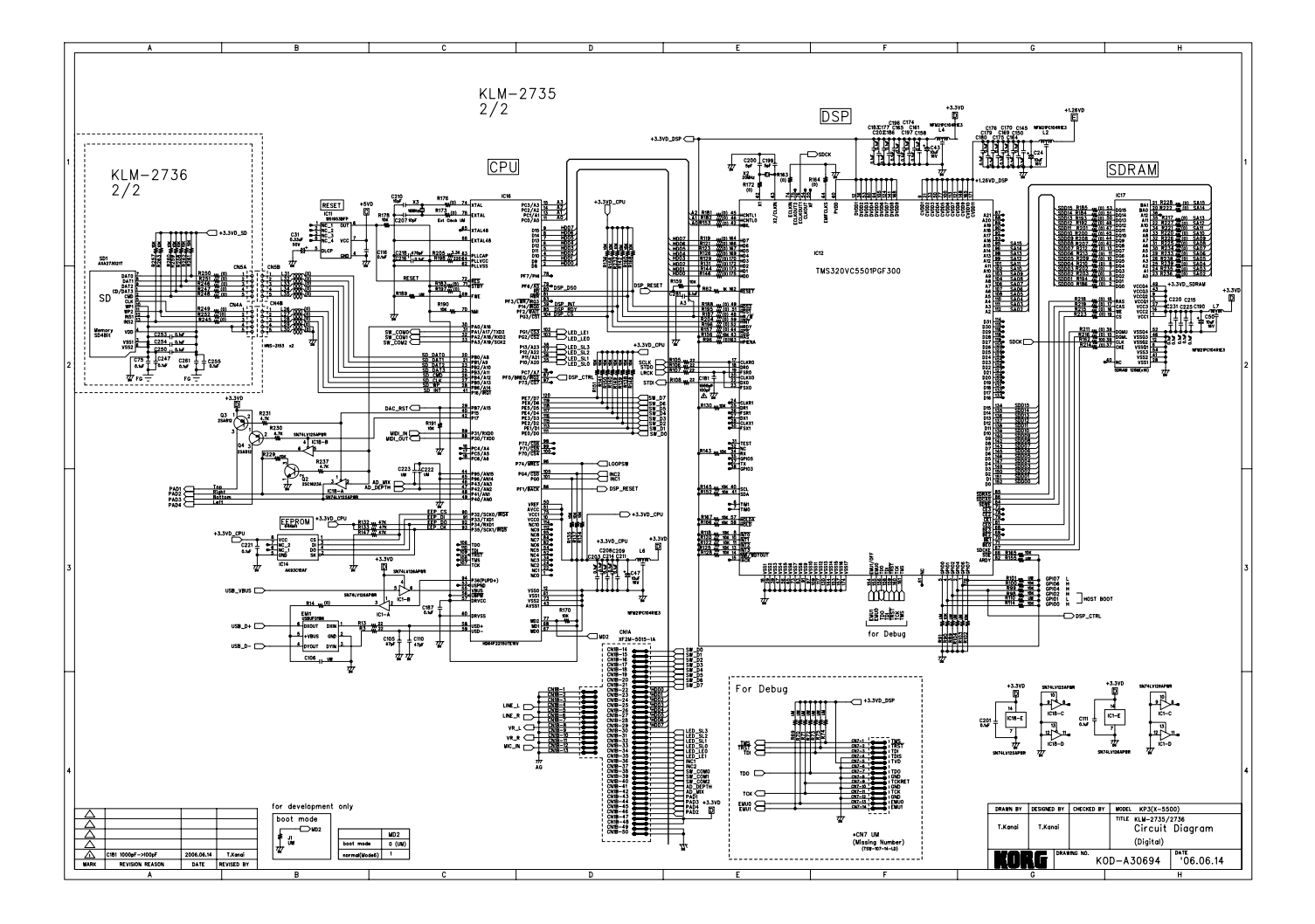

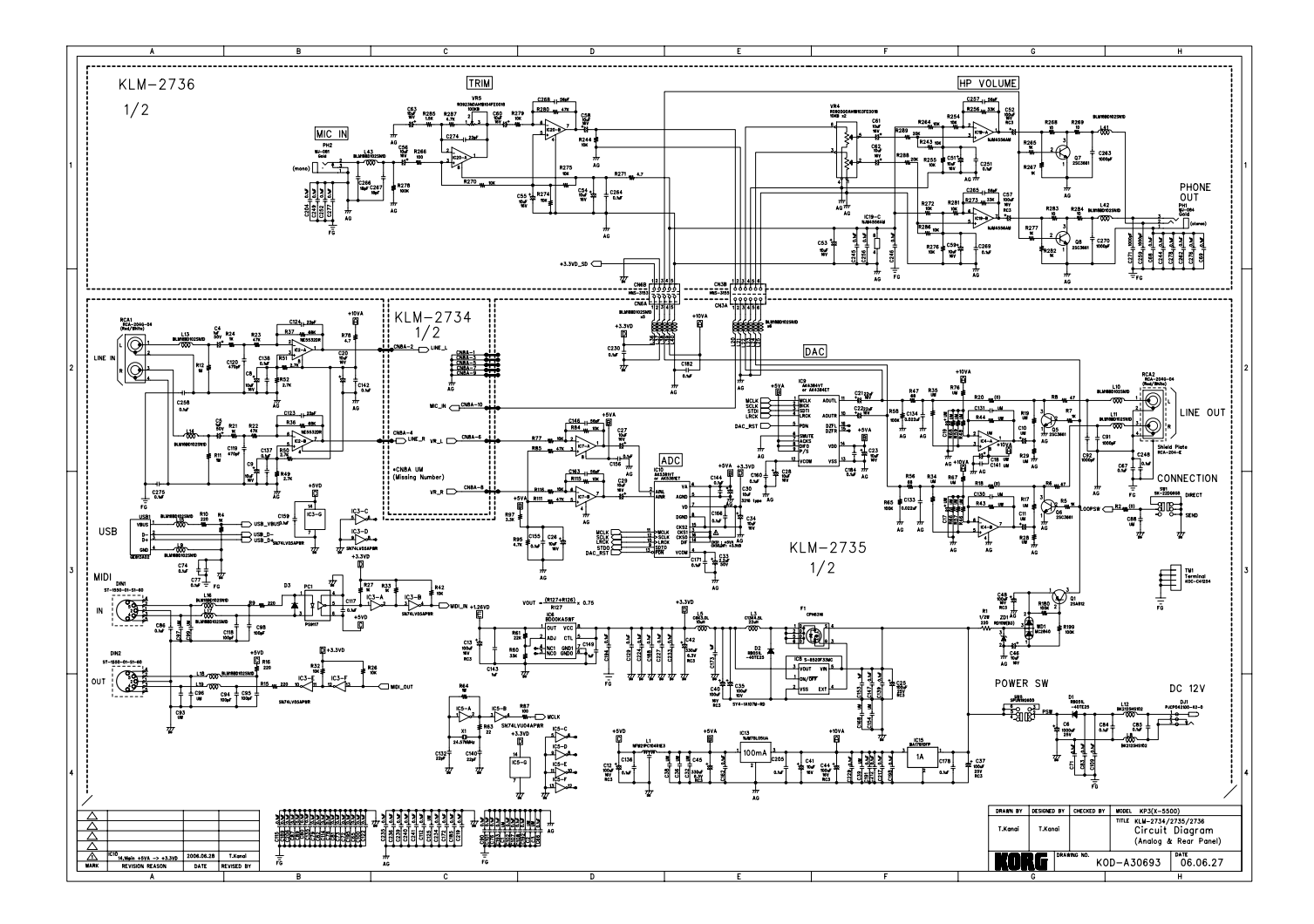

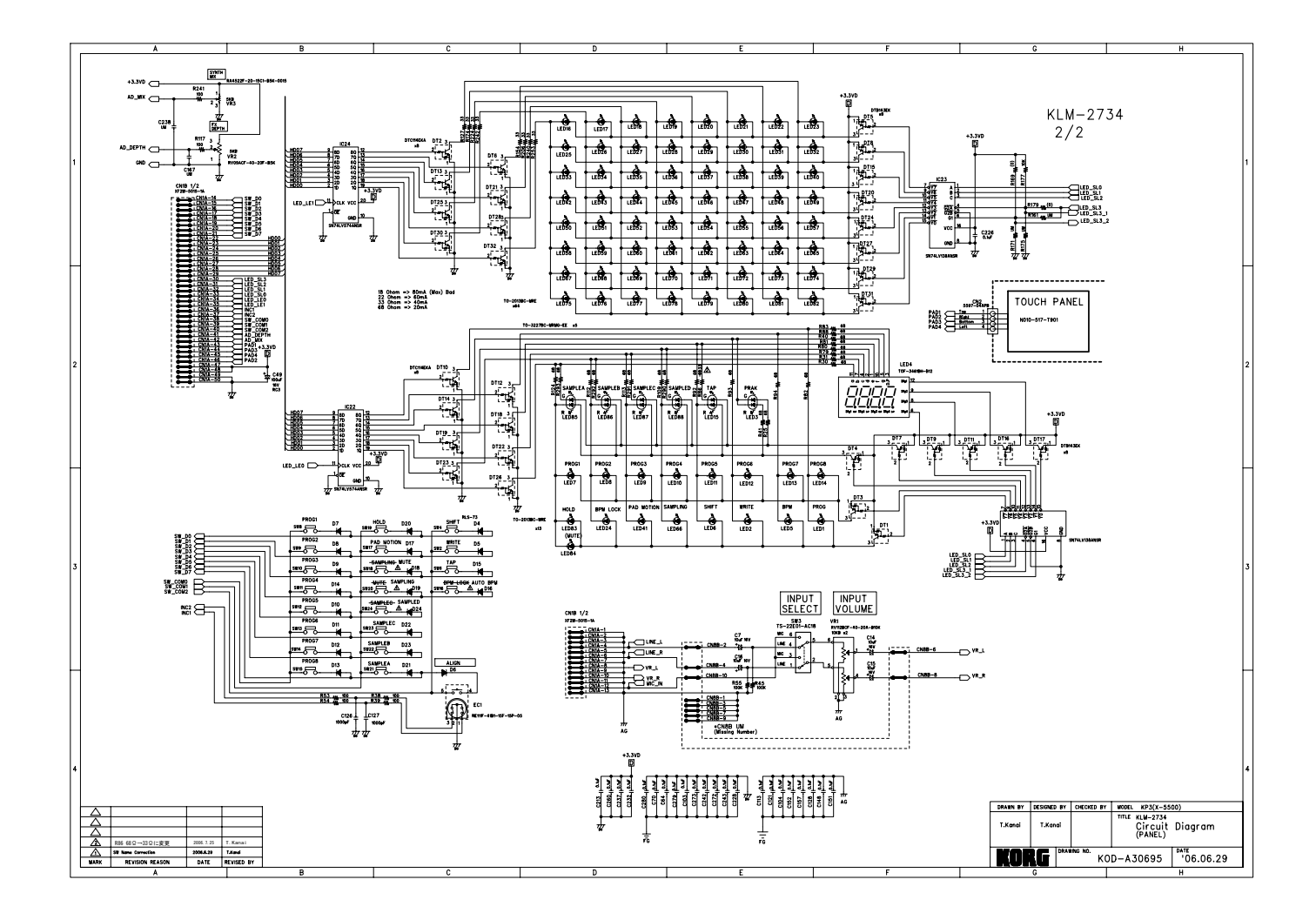

| How to                      |                                                                                                    | 2006.8.30 KORG PD3 T.Kanai                                                                                                    |  |
|-----------------------------|----------------------------------------------------------------------------------------------------|----------------------------------------------------------------------------------------------------|--|
|                             | enter the simple TEST MODE                                                                                                    | English by M.Y.                                                                                                    |  |
|                             | Pushing following switches, and turn the power of<br>CONNECTION[SEND] & [7] + [TAP/RANGE]<br>CONNECTION[SEND] & [5] + [TAP/RANGE]                                                                                                    | ON.<br>: Skipping the Audio Loop Back Inspection and the USB check<br>: Skipping the MIDI Loop Back inspection and the USB check.                                                                                                    |  |
| Other t                     | test modes for repairing                                                                                                    |                                                                                                    |  |
|                             | Pushing following switches, and turn the power of<br>CONNECTION[SEND] & [1] + [TAP/RANGE]<br>CONNECTION[SEND] & [2] + [TAP/RANGE]<br>CONNECTION[SEND] & [3] + [TAP/RANGE]<br>CONNECTION[SEND] & [4] + [TAP/RANGE]<br>CONNECTION[SEND] & [6] + [TAP/RANGE]                                                                                                    | ON.<br>: Skipping the Audio Measurements and PAD surface inspection<br>: Audio Measurement only<br>: PAD all surface inspection only<br>: Full inspection (Internal and External)<br>: External inspection                                                                       |  |
|                             | [TAP/RANGE] + [SAMPLING]<br>[1] + [2] + [SAMPLING]<br>[SAMPLING] + [SAMPLE BANK C] + [SAMPLE                                                                                                    | : Display of System Version<br>: Load the Preset<br>BANK D] : IPL Mode                                                                                                    |  |
| Functio                     | ons of switches                                                                                                    |                                                                                                    |  |
|                             | [TAP/RANGE]<br>[SAMPLE BANK A]<br>[SAMPLE BANK B]<br>[SAMPLE BANK C]<br>[SAMPLE BANK D]<br>[SAMPLE BANK A] + [TAP/RANGE]                                                                                                    | : Step Up (When an error occurred in the internal inspection, retry the inspection.)<br>: Step + (Move within the item)<br>: Step - (Move within the item)<br>: Item Number Up<br>: Item Number Down<br>: When an error occurred in the internal inspection, skip the inspection |  |
| Error C                     | Code                                                                                                    |                                                                                                    |  |
|                             | KP3 displays the Error Code in the LED, when a<br>4 digits of the LED indicates the error code.                                                                                                    | an error occurred in the internal inspection.                                                                                                    |  |
|                             | [Er.**] * (Ten's digit) : Item number (item of th<br>* (One's digit): Test number( In the int                                                                                                    | ne internal inspection)<br>ernal inspection)                                                                                                    |  |
| tem                         | 1. DSP IF Check       Notice: When the start-up condition or the forwarding between CPU <-> DSP is NG,         2. DSP - SDRAM Check       KP3 cannot start the test mode, because after the forwarding the Boot code,         3. CPU ROM Check       KP3 moves to the self check sequence (TEST MODE).         4. EEPROM Check       KP3 moves to the self check sequence (TEST MODE).         5. Loop Back Check (Audio)       6. MIDI Loop Check         6. MIDI Loop Check       *USB check needs a special computer, so skip by [SAMPLE BANK A] + [TAP/RANGE]         when an array occurred in the inspection                                                                                                    |                                                                                                    |  |
|                             | 6. MIDI Loop Check     7. Card Check     8. USB Check     when an error occ                                                                                                    | ts a special computer, so skip by [SAMPLE BANK A] + [TAP/RANGE]<br>curred in the inspection.                                                                                                    |  |
| * Initia                    | S. Loop Back Check (Add)     G. MIDI Loop Check     7. Card Check <del>8. USB Check</del> *USB check need     when an error occ                                                                                                    | ds a special computer, so skip by [SAMPLE BANK A] + [TAP/RANGE]<br>curred in the inspection.                                                                                                    |  |
| * Initia                    | S. LOOP Back Check (Addio)     G. MIDI Loop Check     T. Card Check     *USB check     *USB check when an error occ      Il Settings     Set the volumes and the switches like followings                                                                                                    | ds a special computer, so skip by [SAMPLE BANK A] + [TAP/RANGE]<br>curred in the inspection.                                                                                                    |  |
| * Initia                    | S. LOOP Back Check     All DLoop Check     S. USB Check     *USB check eee     when an error oce      Set the volumes and the switches like followings     CONNECTION : SEND                                                                                                    | ds a special computer, so skip by [SAMPLE BANK A] + [TAP/RANGE]<br>curred in the inspection.                                                                                                    |  |
| * Initia                    | S. LOOP Back Check (Addid)     G. MIDI Loop Check     T. Card Check <b>*</b> USB check need     when an error ocd <b>Il Settings</b> Set the volumes and the switches like followings     CONNECTION : SEND     INPUT Select : LINE     INPUTVR : MAX     Fx Depth : MIN     Slider : MIN (0)     PHONES VR : MAX                                                                                                    | ds a special computer, so skip by [SAMPLE BANK A] + [TAP/RANGE]<br>curred in the inspection.                                                                                                    |  |
| * Initia                    | S. Loop Back Check (Addd)     G. MIDL Loop Check     7. Card Check     *USB check *USB check need     when an error ocd      Set the volumes and the switches like followings     CONNECTION : SEND     INPUT Select : LINE     INPUTVR : MAX     Fx Depth : MIN     Slider : MIN (0)     PHONES VR : MAX     MICTrim:MAX : MAX     SD Card (Protect OFF)                                                                                                    | ds a special computer, so skip by [SAMPLE BANK A] + [TAP/RANGE]<br>curred in the inspection.                                                                                                    |  |
| * Initia                    | 6. MIDI Loop Check<br>7. Card Check<br>8. USB Check *USB check need<br>when an error ocd<br>Il Settings<br>Set the volumes and the switches like followings<br>CONNECTION : SEND<br>INPUT Select : LINE<br>INPUTVR : MAX<br>Fx Depth : MIN<br>Slider : MIN (0)<br>PHONES VR : MAX<br>MIC Trim:MAX : MAX<br>SD Card (Protect OFF)<br>m:) Use the AC Adaptor of KA-20*series                                                                                                    | ds a special computer, so skip by [SAMPLE BANK A] + [TAP/RANGE]<br>curred in the inspection.                                                                                                    |  |
| <b>∗ Initia</b><br>Cautio   | 6. MIDI Loop Check<br>7. Card Check<br>8. USB Check *USB check need<br>when an error occ<br>al Settings<br>Set the volumes and the switches like followings<br>CONNECTION : SEND<br>INPUT Select : LINE<br>INPUTVR : MAX<br>Fx Depth : MIN<br>Slider : MIN<br>Slider : MIN (0)<br>PHONES VR : MAX<br>MICTrim:MAX : MAX<br>SD Card (Protect OFF)<br>m:) Use the AC Adaptor of KA-20*series                                                                                                    | ds a special computer, so skip by [SAMPLE BANK A] + [TAP/RANGE]<br>curred in the inspection.                                                                                                    |  |
| <b>* Initia</b><br>Cautio   | S. LOOP Back Check     S. LOOP Check     S. LOOP Check     S. USB Check     *USB check each     when an error occ      Il Settings     Set the volumes and the switches like followings     CONNECTION : SEND     INPUT Select : LINE     INPUTVR : MAX     Fx Depth : MIN     Slider : MIN     Slider : MIN     Slider : MAX     MICTrim:MAX : MAX     SD Card (Protect OFF)     m:) Use the AC Adaptor of KA-20*series  al Inspection                                                                                                    | ds a special computer, so skip by [SAMPLE BANK A] + [TAP/RANGE]<br>curred in the inspection.                                                                                                    |  |
| <b>★ Initia</b><br>Caution  | S. Loop Pack Check     S. Loop Check     S. USB Check     S. USB Chec | ds a special computer, so skip by [SAMPLE BANK A] + [TAP/RANGE]<br>curred in the inspection.                                                                                                    |  |
| * Initia<br>Cautio          | S. Loop Back Check     S. Loop Back Check     S. Loop Check     S. USB Check     S. USB Check     S. US | ds a special computer, so skip by [SAMPLE BANK A] + [TAP/RANGE]<br>curred in the inspection.                                                                                                    |  |
| * Initia<br>Caution         | 6. MIDI Loop Check<br>7. Card Check<br>8. USB Check *USB check need<br>when an error occ<br>Il Settings<br>Set the volumes and the switches like followings<br>CONNECTION : SEND<br>INPUT Select : LINE<br>INPUTVR : MAX<br>Fx Depth : MIN<br>Slider : MIN (0)<br>PHONES VR : MAX<br>MICTrim:MAX : MAX<br>SD Card (Protect OFF)<br>on:) Use the AC Adaptor of KA-20*series<br>Al Inspection<br>1. DSP IF Check<br>When an error occurred, the inspectio<br>2. DSP SDRAM Check                                                                                                    | Is a special computer, so skip by [SAMPLE BANK A] + [TAP/RANGE]<br>curred in the inspection.                                                                                                    |  |
| <b>* Initia</b><br>(Caution | 5. Loop Back Check<br>6. MIDL Loop Check<br>7. Card Check<br>8. USB-Check *USB check need<br>when an error occ<br>al Settings<br>Set the volumes and the switches like followings<br>CONNECTION : SEND<br>INPUT Select : LINE<br>INPUT Select : LINE<br>INPUTYR : MAX<br>Fx Depth : MIN<br>Slider : MIN (0)<br>PHONES VR : MAX<br>MICTrim:MAX : MAX<br>SD Card (Protect OFF)<br>an:) Use the AC Adaptor of KA-20*series<br>al Inspection<br>1. DSP IF Check<br>When an error occurred, the inspection<br>2. DSP SDRAM Check<br>When "Data Error", the inspection stog<br>When "Address Error", the inspection                                                                                                    | ds a special computer, so skip by [SAMPLE BANK A] + [TAP/RANGE]<br>curred in the inspection.                                                                                                    |  |

|                                                                                                    | 4. EEPROM Check                                                                                                    |  |  |  |
|----------------------------------------------------------------------------------------------------|----------------------------------------------------------------------------------------------------|--|--|--|
|                                                                                                    | When "Verify Error", the inspection stops displaying [Er.41] in the LED display.                                                                                                    |  |  |  |
| 5. OVER LOAD Line Check ( Audio LoopBack )<br><< <in can="" mode,="" simple="" skip="" test="" the="" this.="" you="">&gt;&gt;</in> |                                                                                                    |  |  |  |
|                                                                                                    | a: OUTPUT Lch(LINE IN (Rch: GND Level)<br>Connect the LINE OUT(L) to the LINE IN(L), when the level of the LINE IN(L) is out of the decided range,<br>the inspection stops displaying [Er.51] in the LED display.<br>Connect the LINE OUT(L) to the LINE IN(L), when the level of the LINE IN(R) is more than the decided level,<br>the inspection stops displaying [Er.52] in the LED display. |  |  |  |
|                                                                                                    | b: OUTPUT Rch(LINE IN (Lch: GND Level)<br>Connect the LINE OUT(R) to the LINE IN(R), when the level of the LINE IN(R) is out of the decided range,<br>the inspection stops displaying [Er.53] in the LED display.<br>Connect the LINE OUT(R) to the LINE IN(R), when the level of the LINE IN(L) is more than the decided level,<br>the inspection stops displaying [Er.54] in the LED display. |  |  |  |
| (Caution                                                                                                    | ) *1 Before the internal inspection, connect LINE OUT(L) to LINE IN(L), LINE OUT( R )to LINE iN ( R ) by two cables.<br>*2 Set INPUT VOLUME at MAX, INPUT SELECT (toggle) is LINE side.                                                                                                    |  |  |  |
|                                                                                                    | 6. MIDI Loop Check<br><< <in can="" mode,="" simple="" skip="" test="" the="" this.="" you="">&gt;&gt;</in>                                                                                                    |  |  |  |
|                                                                                                    | When KP3 cannot receive the Data, the inspection stops displaying [Er.61] in the LED display.<br>During receiving the data when KP3 could not receive some data, the inspection stops displaying [Er.62] in the LED display.<br>When the received data is different value, the inspection stops displaying [Er.63] in the LED display.                                                          |  |  |  |
| (Caution                                                                                                    | ) *3. Connect MIDI IN and MIDI OUT by a MIDI cable, before the internal inspection.                                                                                                    |  |  |  |
|                                                                                                    | 7. Card Check                                                                                                    |  |  |  |
|                                                                                                    | After [C.Ins] is appeared in the LED display, insert a SD card.<br>When a SD card is not inserted and KP3 could not detect that a card is not inserted, [Er.71] is displayed in the LED.                                                                                                    |  |  |  |
|                                                                                                    | After inserted a SD card and remove your hand from the card, then confirm that the card is rocked.<br>When KP3 could not detect that a SD card is inserted, [Er.72] is displayed in the LED.<br>When KP3 could not write or read the data, [Er.73] is displayed in the LED.                                                                                                    |  |  |  |
|                                                                                                    | When the inspection has completed as OK, [C.Pul] is displayed in the LED, then pull out the SD card.                                                                                                    |  |  |  |
| (Caution                                                                                                    | ) *4 Use the SD card as protect OFF.<br>*5 Do not insert the SD card before [C.Ins] is displayed in the LED.                                                                                                    |  |  |  |
|                                                                                                    | 8. USB Check<br><< Skip this inspection>>                                                                                                    |  |  |  |
|                                                                                                    | * The special computer is needed for this inspection, so skip by [SAMPLE BANK A] + [TAP/RANGE].<br>* Errors are displayed as [Er.8*], ignore these errors.                                                                                                    |  |  |  |
|                                                                                                    | 9. All LEDs light                                                                                                    |  |  |  |
|                                                                                                    | a. Confirm that all LEDs light.<br>All LEDs except followings light. : LEDs(8x8) of PAD, 7segments LED[8888], [SMPL]SW<br>LED of two colors are followings<br>.:PEAK, [TAP/RANGE], [SAMPLE BANK A], [SAMPLE BANK B], [SAMPLE BANK C], [SAMPLE BANK D]<br>Confirm that there is not the uneven brightness, and that there is not slanted LED.                                                    |  |  |  |
|                                                                                                    | After the confirmation, push [TAP/RANGE], then the inspection proceeds to 10 External Inspection.                                                                                                    |  |  |  |
|                                                                                                    | 10. 7 Segments LED, segments light one by one.<br>For each digit, segments light one by one like the right figure.<br>After confirmation of the four digits, push [TAP/RANGE] SW and proceed<br>to next inspection.                                                                                                    |  |  |  |
| (Caution                                                                                                    | ) *6. You need all digit's inspection to proceed to the next inspection.                                                                                                    |  |  |  |
|                                                                                                    |                                                                                                    |  |  |  |
|                                                                                                    |                                                                                                    |  |  |  |
|                                                                                                    |                                                                                                    |  |  |  |
|                                                                                                    |                                                                                                    |  |  |  |
|                                                                                                    |                                                                                                    |  |  |  |
|                                                                                                    |                                                                                                    |  |  |  |

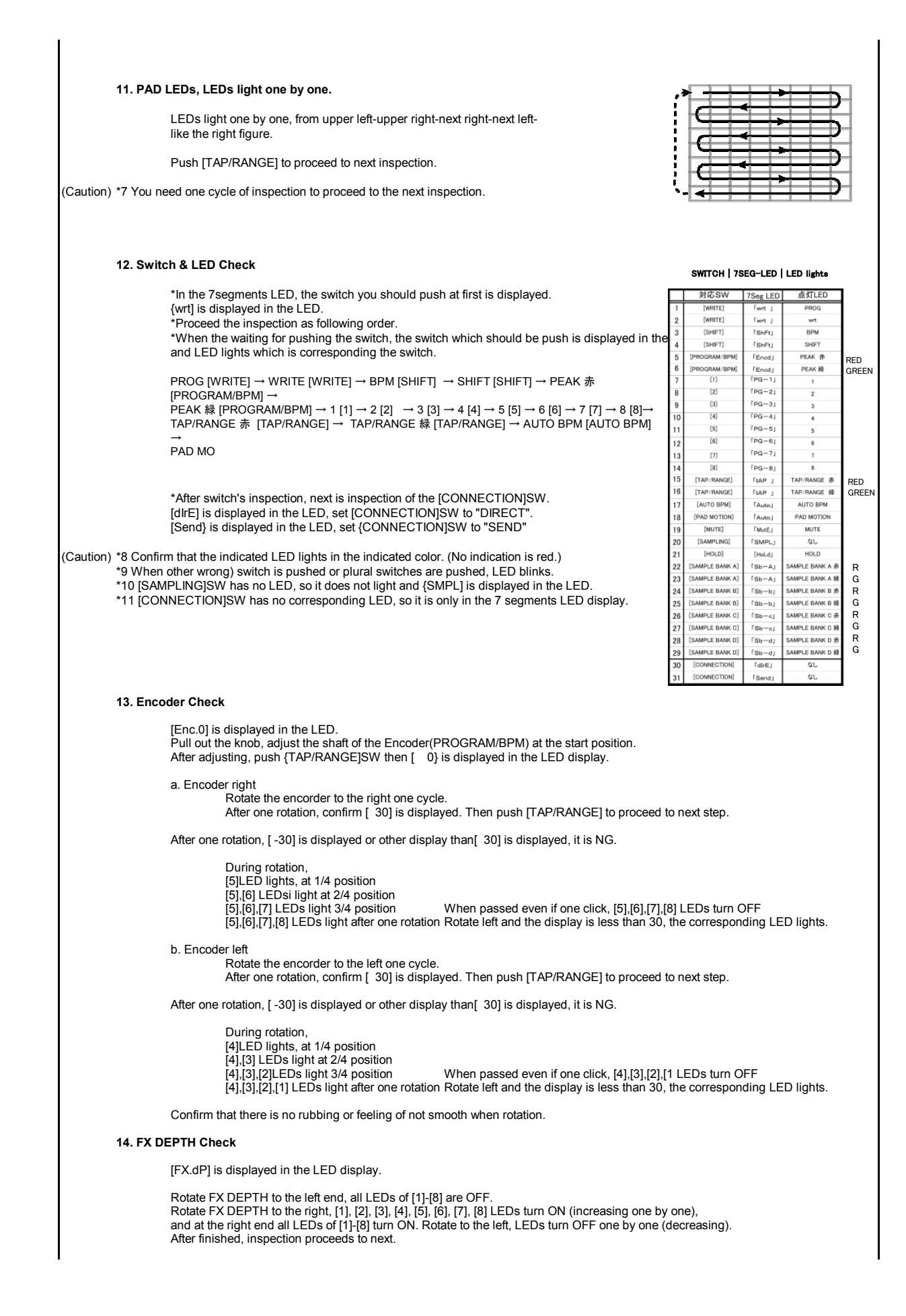

Confirm that there is no rubbing or feeling of not smooth when rotation.

After the confirmation, proceed to next inspection.

#### 15. LEVEL (Slider) Check

[SLdr] is displayed in the LED display.

Push [TAP/RANGE] to start the inspection.

Move LEVEL slider from MIN(lowest)->MAX(highest)->MIN(lowest)

At MIN(lowest) position, all LEDs of [1]-[8] are OFF. Move to MAX(highest), [1], [2], [3], [4], [5], [6], [7], [8] LEDs turn ON (increasing one by one), At MAX(highest) position all LEDs of [1]-[8] turn ON. Move to MIN(lowest), LEDs turn OFF one by one (decreasing).

Confirm that there is no rubbing or feeling of not smooth when moving. After the confirmation, proceed to next inspection.

#### 16. Touch PAD Check

[Pd.1] is displayed in the LED display.

One LED upper left turns ON, push this part by your finger then  $[P_1]$  is displayed in the LED then remove the finger from the PAD. The next LED turns ON.

[P2.] is displayed in the LED display. 4 LEDs of upper left turn ON, push the center of these then [P\_2] is displayed in the LED. then remove the finger from the PAD.

[P3.] is displayed in the LED display. One LED lower right turns ON, push this part by your finger then [P\_3] is displayed in the LED then remove the finger from the PAD.

After removing the finger from PAD, inspection proceeds to next.

#### 17. Touch PAD Calibration

Complete steps 2 & 3 of "Calibrating the Touch Pad" on the next page; or push [SAMPLE BANK D] to skip this item.

#### 18. Inspection of the PAD surface.

After audio measurement, push [SAMPLE BANK D] then [Pd.2] is displayed in the LED and start the inspection of the PAD surface. When you touch the PAD, KP3 sounds.

Stroke slowly all the surface of the PAD and confirm that the frequency of the sound does not change. When the sound changed to high frequency sound, the inspection is NG because other part than the part you touch is pushed. When stroking the PAD, confirm that there is not strange feeling.

Confirm that sound stops when you remove the finger from the PAD. The inspection is NG when the sound does not stop after removed from the PAD.

Confirm that there are no dusts and etc. on the surface and beneath the PAD.

#### 19.Preload

Move the [CONNECTION]SW to "DIRECT" to the status of waiting for the preload. [PrLd] is displayed in the LED display, pushing [SAMPLE BANK A] sw and push [TAP/RANGE] to execute the preload. After finished preload, KP3 restarts in normal operation and [LOAd] in the LED display changes to [FLE.1]. [FLE.1] is not displayed in the LED display after few while the preload is failed.

## Calibrating the Touch Pad

Depending on the operating environment, the touch pad segments that light when the pad is pressed might be out of position. When this happens, the following steps should be taken to re-calibrate the touch pad.

Please use a plastic pointing device such as a PDA stylus or a gaming device touch pen. using a sharp or metallic object will risk damaging the touch pad surface.

1. Turn on the power while pressing the PROGRAM MEMORY 7, PROGRAM MEMORY 8 and [SAMPLING] buttons.

"CAL.1" should appear on the display and the four bottom left touch pad segments should light up.

2. Using the pointing device, lightly touch the centre of the four lit segments where the grid lines cross as shown in the diagram below.

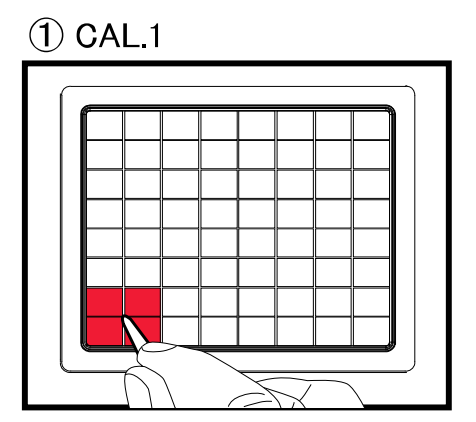

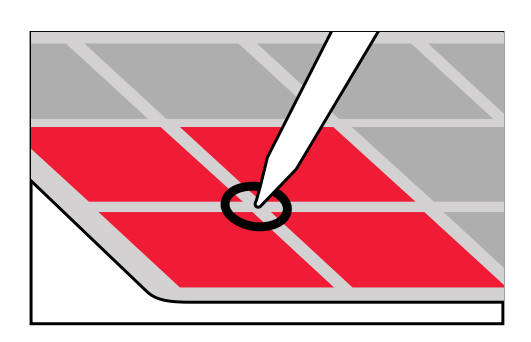

!NOTE! do not move the pointing device from this position while the pad is touched.

After touching this point for a short while, the calibration will move onto the next step: the next set of four segments will light and the display should read "CAL.2".

 Remove the pointing device from the touch pad and repeat for the next position indicated by the segment lights.
 Complete all four steps as shown in the following diagrams.

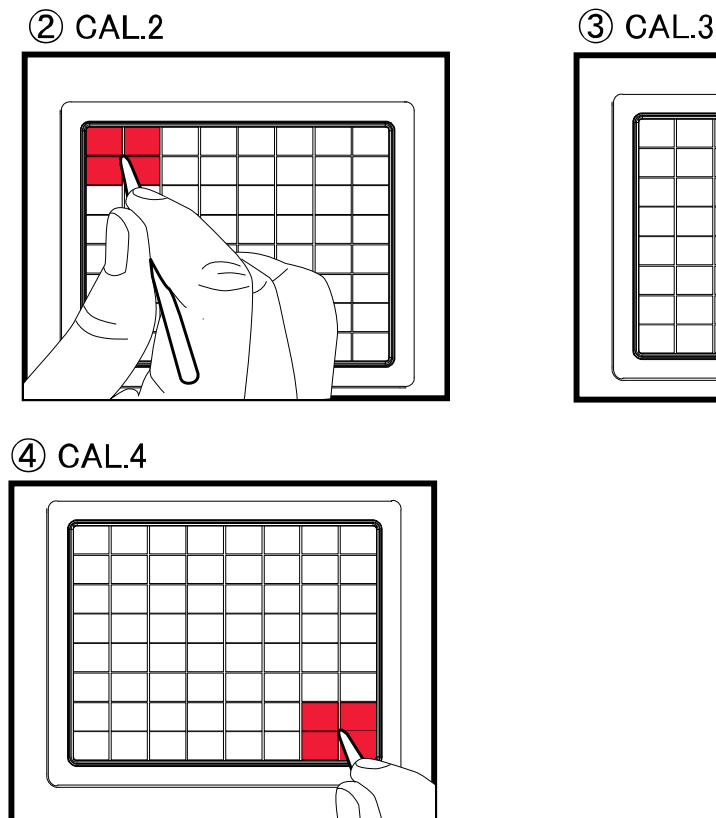

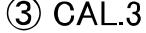

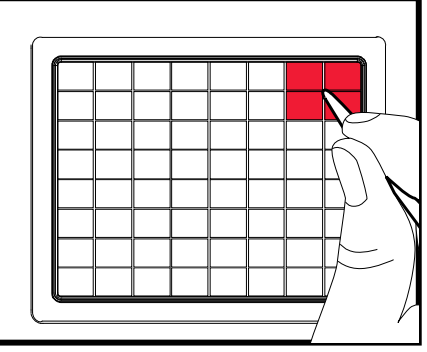

4. After completing the four steps, the touch pad lights will go out and "P.oFF" will be displayed.

!NOTE! do not turn the power off until "P.oFF" is displayed.

5. The unit is now re-calibrated. Turn the power off and on as usual and confirm that the KP3 operates correctly.

| KOKG KF3 FAKTS L | 31              | <b>—</b> (N)                      |     |
|------------------|-----------------|-----------------------------------|-----|
| Part Number      | Category        | Part Name                         | QTY |
| 510306510001     | POWER MOS FET   | CPH6316-TL-E (S)                  | 1   |
| 510310510502     | DOUBLE DIODES   | MC2840-T112-1 (S)                 | 1   |
| 510310511507     |                 | $PI S_73 TE_{-11} (S)$            | 22  |
| 510510511507     |                 | RL3-73 TE-TT (3)                  | 22  |
| 510310511506     | SCHUTTKY DIODE  | RB051L-401E25 (S)                 | 2   |
| 510310511001     | ZENER DIODE     | RD10M-T1B-A (B3) (S)              | 1   |
| 510300510503     | TRANSISTOR      | 2SA812-T1B-A M5-7 M6 RANK(S)      | 3   |
| 510300510502     | TRANSISTOR      | 29C1623A T1P AT                   | 1   |
| 510300510302     | TRANSISTOR      |                                   |     |
| 510300511504     | TRANSISTOR      | 2SC3661-TB-E (S)                  | 4   |
| 510300511009     | DIGITAL TR      | DTC114EKA T146 (TS) (S)           | 16  |
| 510300511015     | DIGITAL TR      | DTB143EK T146 (S)                 | 16  |
| E10212E12001     |                 |                                   | 00  |
| 510312513001     |                 | 10-2013BC-IVIRE (S)               | 80  |
| 510312513009     | Chip LED        | TO-3227BC-MRMG EE (S)             | 6   |
| 510316521502     | SEGMENT LED     | TOF-3461BH-B9                     | 1   |
| 510646502093     |                 | X-5500 LED SPACER_E10236-2(D)     | 1   |
| 510040502095     | ODAMD           | N=5500 EED SI ACEIN E 10230-2(D)  |     |
| 510324021160     | OPAMP           | NE5532DR (15)                     | 3   |
| 510320511008     | OPAMP           | NJM4556AM-TE1-#ZZZB (S)           | 1   |
| 510320515502     | Logic IC        | SN74LVU04APWR                     | 1   |
| 510320516020     |                 |                                   | 1   |
| 510320510029     |                 | SN74LV 123AF WR (3)               |     |
| 510320516013     |                 | SN74LV126APWR (S)                 | 1   |
| 510320516016     | Logic IC        | IC SN74LV138ANSR (TS) (S)         | 2   |
| 510320516056     |                 | SN741 V574ANSR (S)                | 2   |
| 510320510030     |                 |                                   |     |
| 510320516010     |                 | SN/4LV05APVVR (S)                 | 1   |
| 500324023008     | IC              | S-8520F33MC-BNST2G                | 1   |
| 510320511009     | REGULATOR IC    | NJM78L05UA-TE2 (TS)(S)            | 1   |
| 510320514025     |                 | PA17810ED                         | 1   |
| 510320314023     |                 |                                   |     |
| 510320514026     | LDOIC           | BD00KA5WF                         | 1   |
| 500330003700     | PHOTO COUPLER   | PS9117-F3-A                       | 1   |
| 510320512002     | RESETIC         | M51953BEP#CE1J (S)                | 1   |
| E00224019019     | EEDDOM          |                                   | 1   |
| 500324018018     |                 |                                   |     |
| 500320004718     | CPU             | HD64F2215UTE16V (X5500)           | 1   |
| 510320516070     | DSP             | TMS320VC5501PGF300                | 1   |
| 500324026004     | SDRAM           | MT48I C8M16A2P-75 G TR            | 1   |
| 540224020004     |                 |                                   |     |
| 510324019513     | A/D Converter   | AK5381V1                          | 1   |
| 510324038010     | D/A Converter   | AK4384ET-E2                       | 1   |
| 510335520001     | CRYSTAL         | HC-49US 16MHZ (D)                 | 1   |
| 510335520007     | CRYSTAL         | $H_{C-49US} = 20.000MHZ (D)$      | 1   |
| 510555520007     |                 |                                   |     |
| 510335552008     | CRYSTAL         | HC-49US 24.576MHZ SS (D)          | 1   |
| 510374524026     | SLIDE VR        | RA4522F-20-15C1-B5K-0015          | 1   |
| 510370521001     | ROTARY ENCODER  | RF111F-41B1-15F-15P-05            | 1   |
| E10274E24027     |                 |                                   | 1   |
| 510374524027     |                 | RV112DCF-40-20A-D10K              |     |
| 510374524017     | ROTARY VR       | RV09ACF-40-20F-B5K-0057           | 1   |
| 510360521510     | VR              | R0923NOAH1B104FE0061 (D)          | 1   |
| 510360521511     | VR              | R0925GOAH1B103EE0061 (D)          | 1   |
| E104E0E20010     |                 | CT 1550 01 01 00                  |     |
| 510450520019     | DIN JACK        | 51-1550-01-51-60                  | 2   |
| 510474520501     | USB CONNECTOR   | GE813A02 (USB B TYPE) (D)         | 1   |
| 510450520008     | PHONE JACK      | MJ-081 (PHONE-J MONO GOLD) (D)    | 1   |
| 510450520000     |                 |                                   | 1   |
| 510450520009     |                 | $\frac{1}{100} = 0040  04  (D)$   |     |
| 510450520010     | RUA PIN JACK    | KUA-204G-04 (D)                   | 2   |
| 510450522504     | DC JACK         | PJCP042100-42-0 (D)               | 1   |
| 510374522002     | SLIDE SW        | SK-22D06G8 2P2T (D)               | 1   |
| E10274E22019     |                 | TE 22E01 AC19 NI                  | 1   |
| 510574522016     | DUGULE SW       |                                   |     |
| 510374520004     | PUSH SW         | SPUN192600 (D)                    | 1   |
| 510450520011     | RCA PIN JACK    | SHIELD PLATE RCA-204-E (D)        | 2   |
| 510470521003     | HARNESS         | HNS-3153 FLATCABLE 5P 2MM (D)     |     |
| E10470E21005     |                 |                                   |     |
| 510470521005     | TAKINESS        | TINO-0100 OF ZIVINI BU-IN/HSG (U) | 1   |
| 510474523003     | CONNECTOR       | 5597-04APB7F (39532044)           | 1   |
| 500474043700     | FFC CONNECTOR   | XF2M-5015-1A                      | 2   |
| 510/70521552     | FEC             | HNS-3647                          | 1   |
| 510470521552     |                 |                                   |     |
| 5104/4510501     |                 | AXA2730211                        | 1   |
| 500415004302     | TOUCH PANEL     | N010-0517-T902                    | 1   |
| 510C33682734     | PCB ASS'Y       | KI M-2734-KP3 (ASS'Y)             | (1) |
| 510032602725     |                 | KIM 2735/6 KD3 (ASS'V)            |     |
| 51003082735      |                 | NLIVI-21 30/0-NM3 (ASS I)         | (1) |
| 510640507004     | Mechanical Part | X-5500 UPPER CASE KOC-C10259      | 1   |
| 510640506510     | Mechanical Part | X-5500 BOTTOM PLATE KOC-C30714    | 1   |
| 510500502524     | Mochanical Part |                                   | 1   |
| 510500502551     |                 | A-0000 RUDDER RET 1 RUG-E30429    |     |
| 510500502532     | Mechanical Part | X-5500 RUBBER KEY 2 KOC-E30430    | 1   |
| 510500502522     | Mochanical Dart |                                   | 1   |
| 510500502533     |                 | A-0000 RUDDER KET 3 NUU-E30431    |     |
| 510500502534     | Mechanical Part | X-5500 RUBBER KEY 4 KOC-E30432    | 1   |
| 510500502535     | Mechanical Part | X-5500 ENCORDER KNOB E30426       | 1   |
| E10646502004     | Mochanical Dart |                                   | +   |
| 510040502094     |                 | A-0000 VR NIVOD NUC-E0042/        | 4   |
| 510646502095     | Mechanical Part | X-5500 SLIDER KNOB KOC-E30428     | 1   |

### KORG KP3 PARTS LIST

| Part Number  | Category        | Part Name                               | QTY |
|--------------|-----------------|-----------------------------------------|-----|
| 500620040700 | Mechanical Part | KNOB P423-90F(X-9100) E40519-1          | 2   |
| 500620018201 | Mechanical Part | PSW KNOB (בֹּיָבי) E40224               | 1   |
| 510646502096 | Mechanical Part | X-5500 SD FRAME KOC-E20275              | 1   |
| 510646502099 | Mechanical Part | X-5500 LCD FRAME KOC-E20276             | 1   |
| 510646506504 | Mechanical Part | X-5500 SUPORT PLATE KOC-F30119          | 1   |
| 510646506505 | Mechanical Part | X-5500 WINDOW KOC-F41269                | 1   |
| 510646502097 | Mechanical Part | X-5500 LED FRAME KOC-E10236-1           | 1   |
| 510500501515 | Mechanical Part | X-5500 SWITCH MASK KOC-F41307           | 1   |
| 510500500008 | Mechanical Part | X-332CHINA URETHANE-LEG F40709          | 4   |
| 510500501510 | Mechanical Part | SHIELD FORM 10X10X60                    | 1   |
| 510500501511 | Mechanical Part | SHIELD FORM 10X10X12                    | 1   |
| 510405540009 | AC ADAPTER      | KA-201 12V 700mA EIAJ-Plug(100JP)       | (1) |
| 510405540010 | AC ADAPTER      | KA-203 12V 700mA EIAJ-Plug(120US/CN/EX) | (1) |
| 510405540011 | AC ADAPTER      | KA-209 12V 700mA EIAJ-Plug(230GE/FR/WG) | (1) |
| 510405540012 | AC ADAPTER      | KA-206 12V 700mA EIAJ-Plug(230UK)       | (1) |